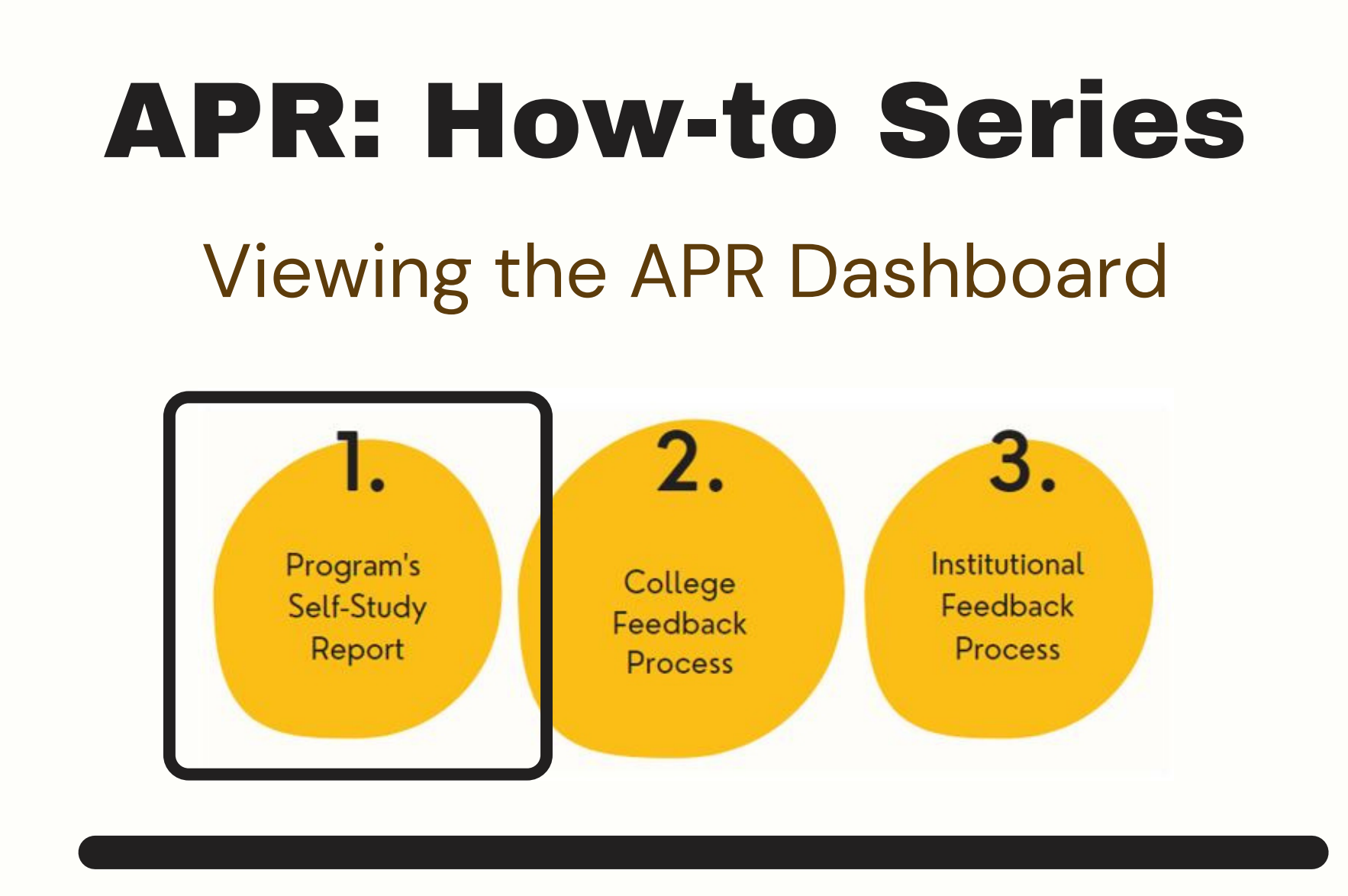

## Go to <u>Anthology Planning</u>.

2.

Log in using your U of I credentials (same as VandalWeb). Select the "Plans" menu icon on the upper left-hand side, and select your unit.

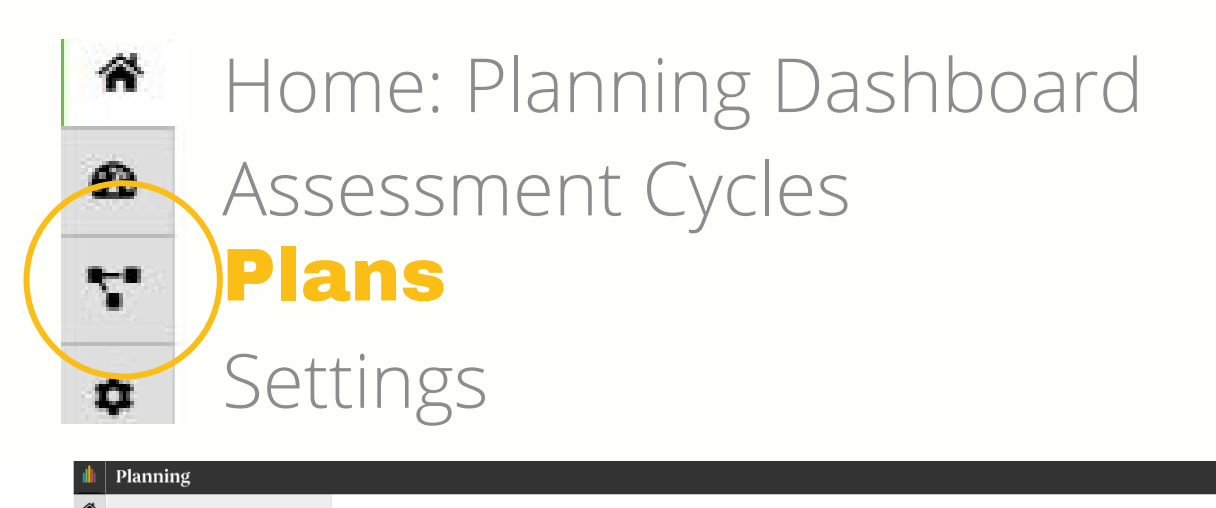

| 6  | Academic Year 2021-2022 🔹     | ACADEMIC YEAR 2021-2022 / ANNUAL PROGRAM REVIEW (ACADEMIC)                                                                    |                  |
|----|-------------------------------|----------------------------------------------------------------------------------------------------|------------------|
| 7  | Stanual Program Review (Aca 🕶 | Career Ready                                                                                                    |                  |
| \$ | Institution                   | Plan Items Beports Documents                                                                                                  |                  |
|    | C My Onics                    | FILTER Sort Default                                                                                                    | ▼ + Plan Item ▼  |
|    | Q search                      |                                                                                                    |                  |
|    | Career Ready                  | New APR Dashboard and instructions (for review only) Item<br>Career Ready<br>APR Dashboard and Instructions (for review only) | 7/1/20 - 1/31/22 |
|    |                               | New Program Mission Itom                                                                                                    |                  |

- Select the blue hyperlinked item labeled "New APR Dashboard and Instructions (for review only)."
  - Scroll to the bottom of your dashboard template and select "Read View" for the best experience.

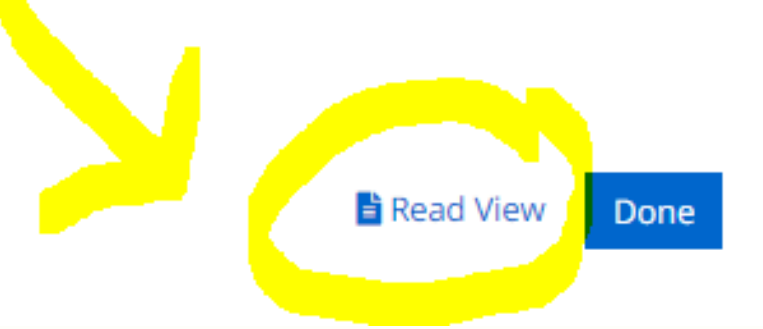